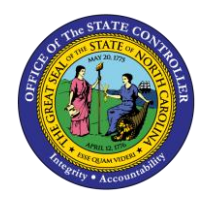

# NAVIGATING TO NORTH CAROLINA FINANCIAL SYSTEM (NCFS) REPORTS QUICK REFERENCE GUIDE ICT- 3

The purpose of this Quick Reference Guide is to explain how to navigate to reports in the North Carolina Financial System's (NCFS) Budget catalog.

# Introduction and Overview

This Quick Reference Guide (QRG) provides North Carolina Financial System (NCFS) users with information regarding navigation to the **General Ledger (GL)**, **Intercompany (IC)**, and **Budget** reports in NCFS's Budget catalog. This QRG provides navigation instructions to the reports area for North Carolina Financial System. Several key reports have their own QRG that provides detailed navigation instructions and report output overviews. Once navigation to the Reports Catalog is complete, see the individual report QRGs for more information on how to pull and read that specific report.

# Navigating to the NCFS Reporting Section

To navigate to the NCFS reports, please follow the steps below.

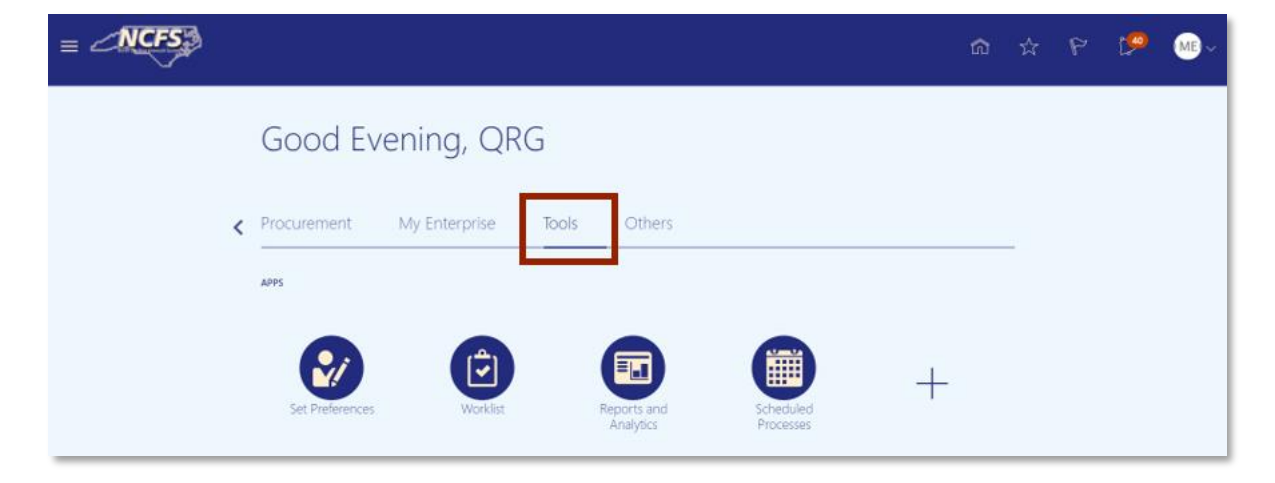

1. Access the NCFS Home Page and click the **Tools** tab.

### The Tools icon on the NCFS Homepage

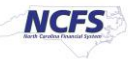

2. Click the **Reports and Analytics** Application.

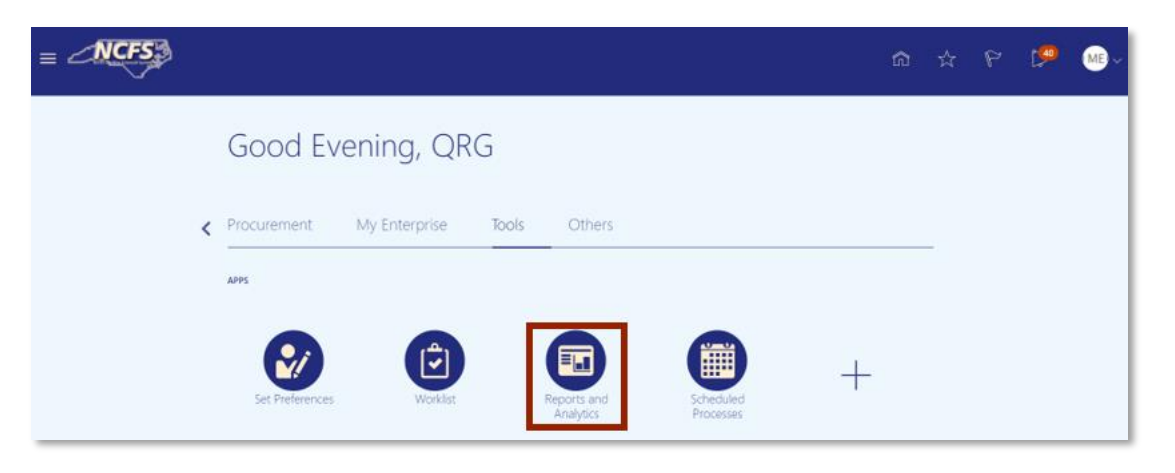

NCFS Reports and Analytics

3. In the upper right corner of the screen, click [BROWSE CATALOG].

|                                                                                    | ណិ | ☆ | P | ۵     | BM~       |
|------------------------------------------------------------------------------------|----|---|---|-------|-----------|
| Reports and Analytics ⑦                                                            |    |   |   | Brows | e Catalog |
| All Folders »                                                                      |    |   |   |       |           |
| iliter All types V Favorites Q Clear Filters                                       |    |   |   |       |           |
| Create 🔻                                                                           |    |   |   |       |           |
| No results found.                                                                  |    |   |   |       |           |
| Search for analysis report or dashboard. Click the star icon to favorite an object |    |   |   |       |           |

Browse Catalog Button

4. On the left-hand side of the screen, click the **Expand** icon next to *Shared Folders*.

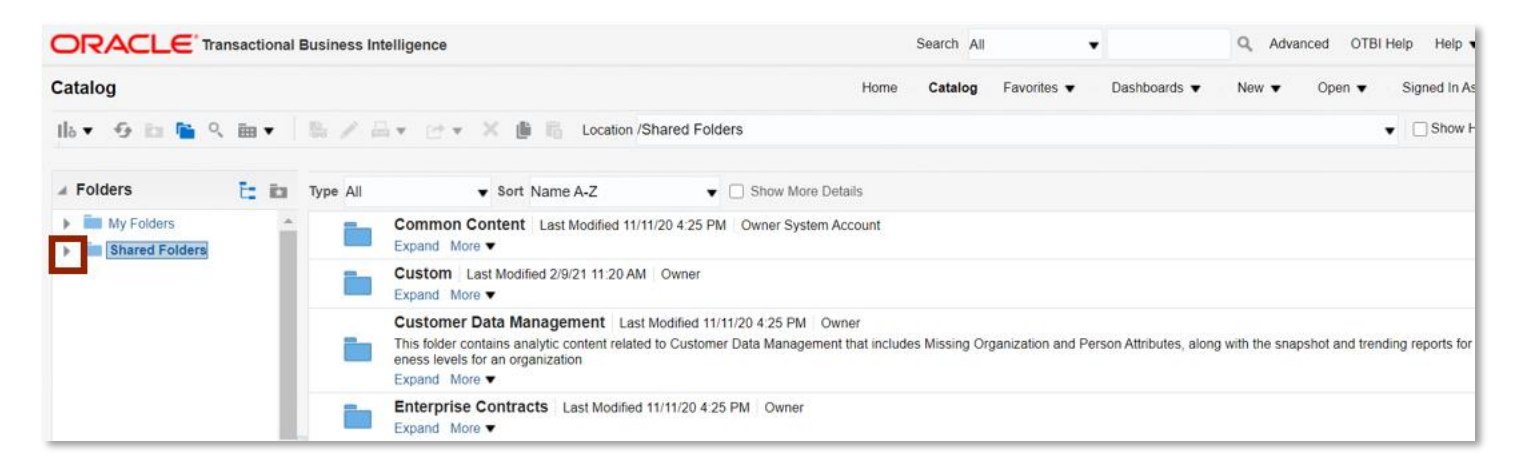

**NCFS Shared Folders** 

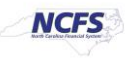

5. Click the **Expander** icon next to *Custom*.

|                                                            | Business Intelligence Search All 🔹 Q Advanced OTB                                                                                                    |
|------------------------------------------------------------|----------------------------------------------------------------------------------------------------|
| Catalog                                                    | Home Catalog Favorites   Dashboards   New   Open                                                                                                    |
| llo 🕈 🥵 🛅 🎦 🤇 🗎 🔻                                          | Se / G + C + X 📑 🛍 Location /Shared Folders                                                                                                    |
| 🖌 Folders 🛅 🔝                                              | Type All V Sort Name A-Z V Show More Details                                                                                                    |
| My Folders                                                 | Common Content Last Modified 11/11/20 4 25 PM Owner System Account                                                                                                    |
| Custom                                                     | Custom Last Modified 2/9/21 11:20 AM Owner<br>Expand More                                                                                                    |
| Custom Data Managen     Enterprise Contracts     Extension | Customer Data Management   Last Modified 11/11/20 4:25 PM   Owner<br>This folder contains analytic content related to Customer Data Management that includes Missing Organization and Person Attributes, along with the snapshot and tree<br>eness levels for an organization<br>Expand More |
| Financials                                                 | Enterprise Contracts Last Modified 11/11/20 4:25 PM Owner<br>Expand More                                                                                                    |

#### **Custom Folder**

6. Click the FBR Custom.

|                                                                | usiness Intelligence Search All 🔹 🍳 A                                                                                                    | dvanced OTBI Help Help 🔻                                            |  |  |
|----------------------------------------------------------------|----------------------------------------------------------------------------------------------------|---------------------------------------------------------------------|--|--|
| Catalog                                                        | Home Catalog Favorites V Dashboards V New                                                                                                    | <ul> <li>Open          <ul> <li>Signed In As</li> </ul> </li> </ul> |  |  |
| Ila 🕶 🧐 🛅 🍋 🤉 📾 💌 🗎                                            | 🐘 / 🚔 👻 💌 X 🏨 🛍 Location /Shared Folders                                                                                                    | ▼ Show Hi                                                           |  |  |
| J Folders E its Ty                                             | Type All   Sort Name A-Z  Show More Details                                                                                                    |                                                                     |  |  |
| My Folders                                                     | Common Content Last Modified 11/11/20 4:25 PM Owner System Account Expand More                                                                                                    |                                                                     |  |  |
| Common Content                                                 | Expand More V Owner                                                                                                    |                                                                     |  |  |
| Coston     Dashboards     Coudinsights     Customer Relationsh | Customer Data Management Last Modified 11/11/20 4/25 PM Owner This folder contains analytic content related to Customer Data Management that includes Missing Organization and Person Attributes, along with the snapshot and trending reports for r news levels for an organization Expand More |                                                                     |  |  |
| FBR Custom                                                     | Enterprise Contracts Last Modified 11/11/20 4:25 PM Owner<br>Expand More                                                                                                    |                                                                     |  |  |

### FBR Custom Folder

7. Click **Expand** under *Reports*.

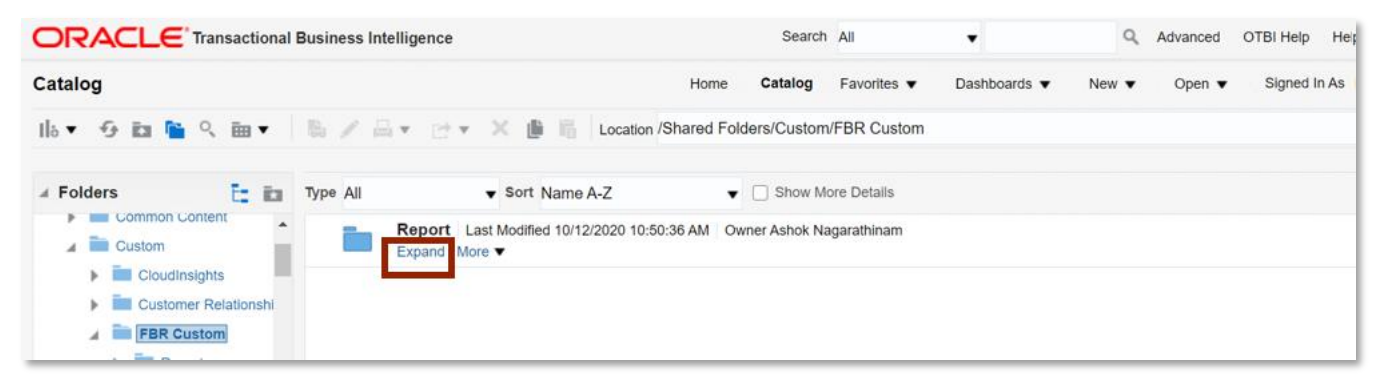

#### FBR Custom Reports

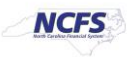

8. The FBR Reporting Section appears revealing reporting folders tied to each of the NCFS process areas.

|                                        | isiness intelligence Search All 🔹 🔍 Advanced OTBI Help Help 🔻                                             |
|----------------------------------------|----------------------------------------------------------------------------------------------------|
| Catalog                                | Home <b>Catalog</b> Favorites ▼ Dashboards ▼ New ▼ Open ▼ Signed In As                                    |
| llö▼ છ in 📔 ९ im ▼                     | 🛦 🥒 🖂 👻 🗁 🛪 🐞 👫 Location /Shared Folders/Custom/FBR Custom/Report 🔹 🗆 Show H                              |
| 🖌 Folders 🛅 🖬                          | ype All Vame A-Z V Show More Details                                                                      |
| My Folders                             | Budget Last Modified 1/8/21 9.04 AM Owner Boomi User Integration<br>Expand More                           |
| Common Content                         | Cash Management and Treasury   Last Modified 2/24/21 3:19 PM   Owner Ashok Kumar Nagarathinam Expand More |
| Dashboards                             | Expense   Last Modified 1/8/21 9 04 AM   Owner Swetha Dahuja<br>Expand More                               |
| CloudInsights     Customer Relationshi | General Ledger   Last Modified 2/24/21 5:36 PM   Owner Ashok Kumar Nagarathinam<br>Expand More ▼          |
| FBR Custom                             | Grants   Last Modified 1/8/21 9:04 AM   Owner Ashok Kumar Nagarathinam<br>Expand More                     |
| Financials                             | Security   Last Modified 2/24/21 5:35 PM   Owner Ashok Kumar Nagarathinam<br>Expand More ▼                |

FBR Reporting Screen

### Individual Report Navigation Overview

From the FBR Custom - Report folder users have access to custom built FBR reports for each of the key process areas. The table below provides information on key NCFS custom reports and how to access that report from the FBR Custom - Report folder.

| NCFS Process Area | Report Title                                                          | Report Folder Path                                                                              |
|-------------------|-----------------------------------------------------------------------|-------------------------------------------------------------------------------------------------|
| Cash Management   | FBR Cash Availability Report                                          | Cash Management and Treasury -><br>Cash Availability Report                                     |
| Cash Management   | FBR Daily Transfer Report                                             | Cash Management and Treasury→<br>Daily Transfer Report                                          |
| Cash Management   | FBR Deposits Report                                                   | Cash Management and Treasury→<br>Deposits Report                                                |
| Cash Management   | FBR Daily Disbursements<br>(Requisition) Report                       | Cash Management and Treasury→<br>Daily Disbursements Report                                     |
| Cash Management   | FBR General Fund Cash Balance<br>Report                               | Cash Management and Treasury→<br>General Fund Cash Balance Report                               |
| Cash Management   | FBR Capital Improvement (CI)<br>Funds Availability Report             | Cash Management and Treasury→<br>Capital Improvement (CI) Funds<br>Availability Report          |
| Cash Management   | FBR General Fund<br>Appropriation Expenditures<br>and Balances Report | Cash Management and Treasury→<br>General Fund Appropriation<br>Expenditures and Balances Report |
| Cash Management   | FBR Daily Cash Transactions<br>Detail Report                          | Cash Management and Treasury→<br>Daily Cash Transactions Detail Report                          |

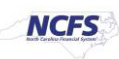

| NCFS Process Area | Report Title                                                                 | Report Folder Path                                                                    |
|-------------------|------------------------------------------------------------------------------|---------------------------------------------------------------------------------------|
| Cash Management   | FBR Budget Code Balance by<br>Type Report                                    | Cash Management and Treasury→<br>Budget Code Balance by Type Report                   |
| Cash Management   | FBR Negative Budget Code<br>Balance Report                                   | Cash Management and Treasury→<br>Negative Budget Code Balance<br>Report               |
| Budget            | FBR IBIS Appropriation Budget<br>Interface Reconciliation Report             | Budget → FBR IBIS Appropriation<br>Budget Interface Reconciliation<br>Report          |
| Budget            | FBR IBIS CI Allotment Interface<br>Reconciliation Report                     | Budget → FBR IBIS CI Allotment<br>Interface Reconciliation Report                     |
| Budget            | FBR IBIS Allotment Interface<br>Reconciliation Report                        | Budget → FBR IBIS Allotment<br>Interface Reconciliation Report                        |
| Budget            | FBR IBIS Appropriation Transfer<br>Budget Interface Reconciliation<br>Report | Budget → FBR IBIS Appropriation<br>Transfer Budget Interface<br>Reconciliation Report |
| Budget            | FBR IBIS Appropriation GL<br>Interface Reconciliation Report                 | Budget → FBR IBIS Appropriation GL<br>Interface Reconciliation Report                 |
| Budget            | FBR IBIS Appropriation Transfer<br>GL Interface Reconciliation<br>Report     | Budget → FBR IBIS Appropriation<br>Transfer GL Interface Reconciliation<br>Report     |

# Wrap Up

Reporting in NCFS allows users visibility into financial transaction information in near real time. Each of the process areas have reports that provide detailed information about transactions (posted and unposted) as well as balances to allow for greater insight into an organizations' financial picture.

# Additional Resources

For more information on the NC FBR reports, please review the following materials:

## Web Based Training (WBT)

• BU 100: Budget Execution

### Instructor Led Training (ILT)

- GL 100: Journal Entry
- IC 100: Transfer Receiving and Entry

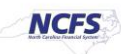

# Quick Reference Guides (QRGs)

- Cash Availability Report
- Daily Transfer Report
- Deposits Report
- Daily Disbursements Report
- Budget Code Balance by Type Report
- Daily Cash Transactions Detail Report
- Negative Budget Code Balance Report
- General Fund Cash Balance Report
- CI Cash Balance Report
- General Fund Appropriation Expenditures and Balances Report
- FBR IBIS Appropriation Budget Interface Reconciliation Report
- FBR IBIS CI Allotment Interface Reconciliation Report
- FBR IBIS Allotment Interface Reconciliation Report
- FBR IBIS Appropriation Transfer Budget Interface Reconciliation Report
- FBR IBIS Appropriation GL Interface Reconciliation Report
- FBR IBIS Appropriation Transfer GL Interface Reconciliation Report

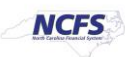